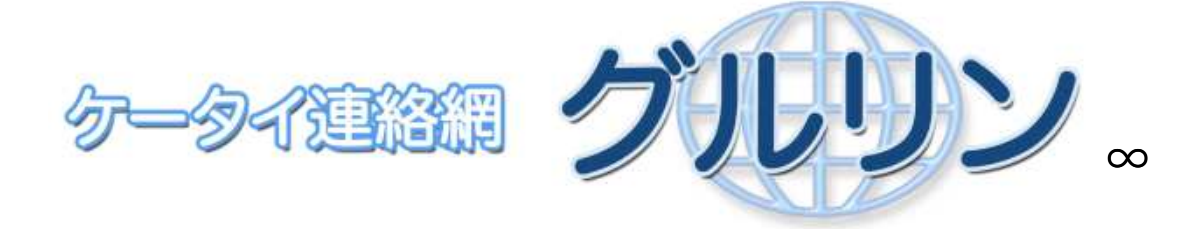

## QR コード読み取りモード起動方法の例。

グルリンシステムに携帯電話を登録するためには、一番最初に1回だけ QR コードの読み 取りが必要になります。

その際「QR コードの読み取りモードってどうやるんだっけ?」「携帯のカメラって使った ことない」「携帯でQR コードなんて読み込んだことない」という方の為に、起動方法の例 を提示させていただきます。

(使用機種:SoftBank 820P。ただし、他の機種もほぼ同じインターフェースと思われま すので本資料を参照ください。)

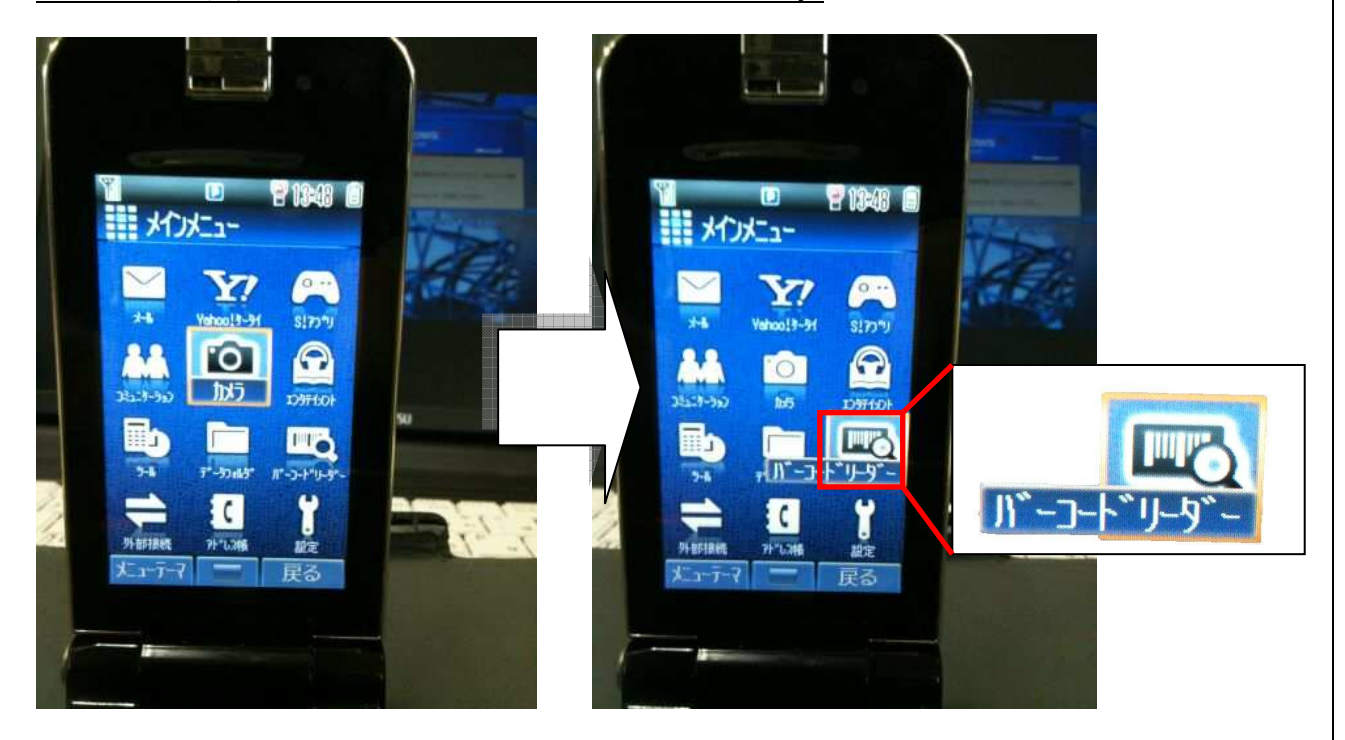

## 1. メニュー画面からバーコードリーダーを選んでください。

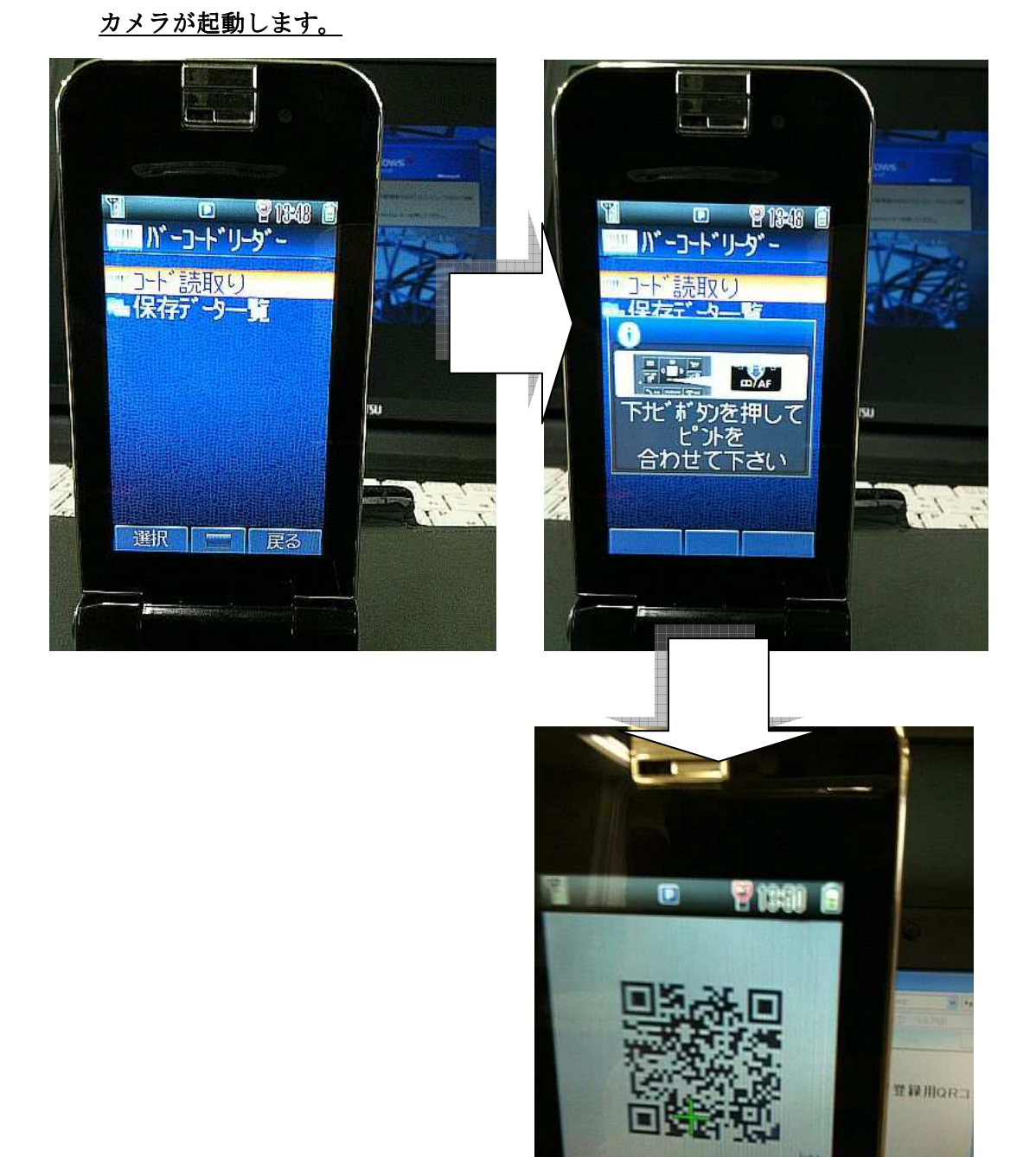

## 2. バーコードリーダーのメニューから「コード読取り」を選択してください。

カメラが起動しました。 次に、QRコードを撮影します。

> 2 Rights Reserved. East Japan Accounting Center Co.,Ltd. 2011

**HERON** 

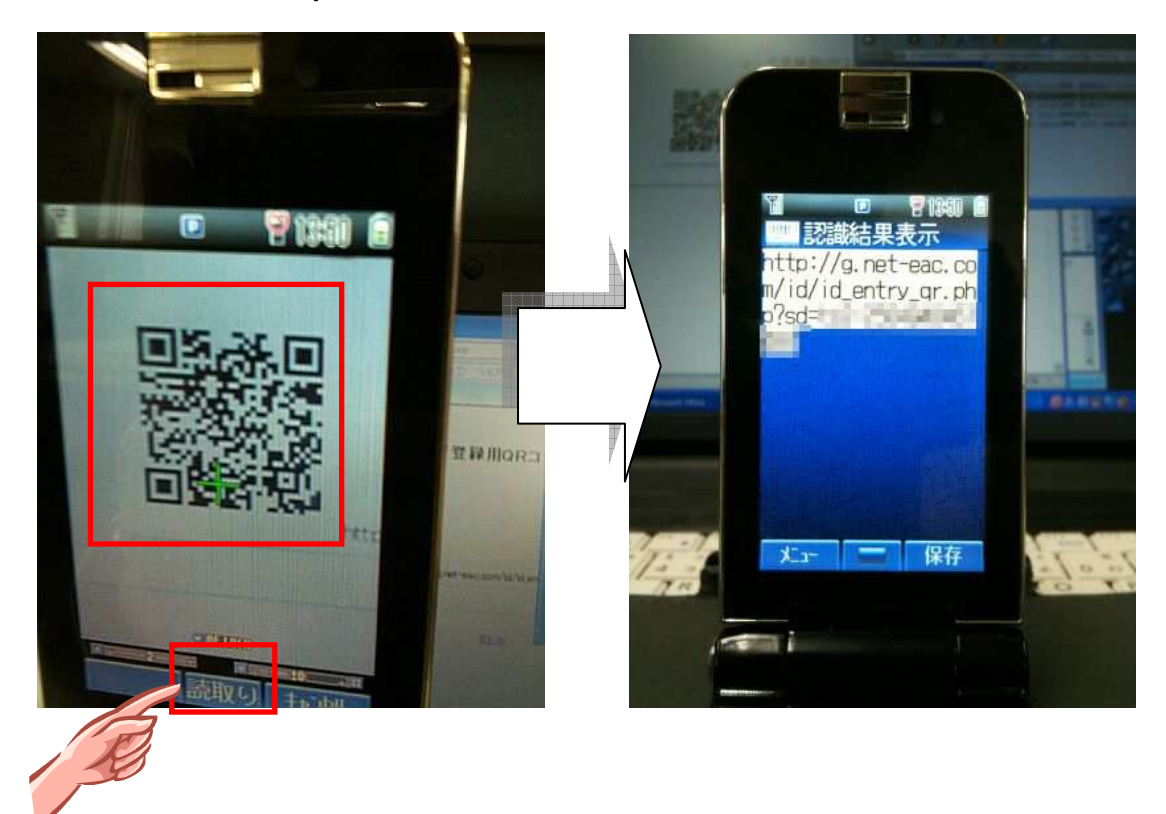

3. 画面に QR コードを納めて、読取りボタンを押すと、解析結果が表示されます。

(※配布した QR コードの右下に記載されている URL と同じになります。)

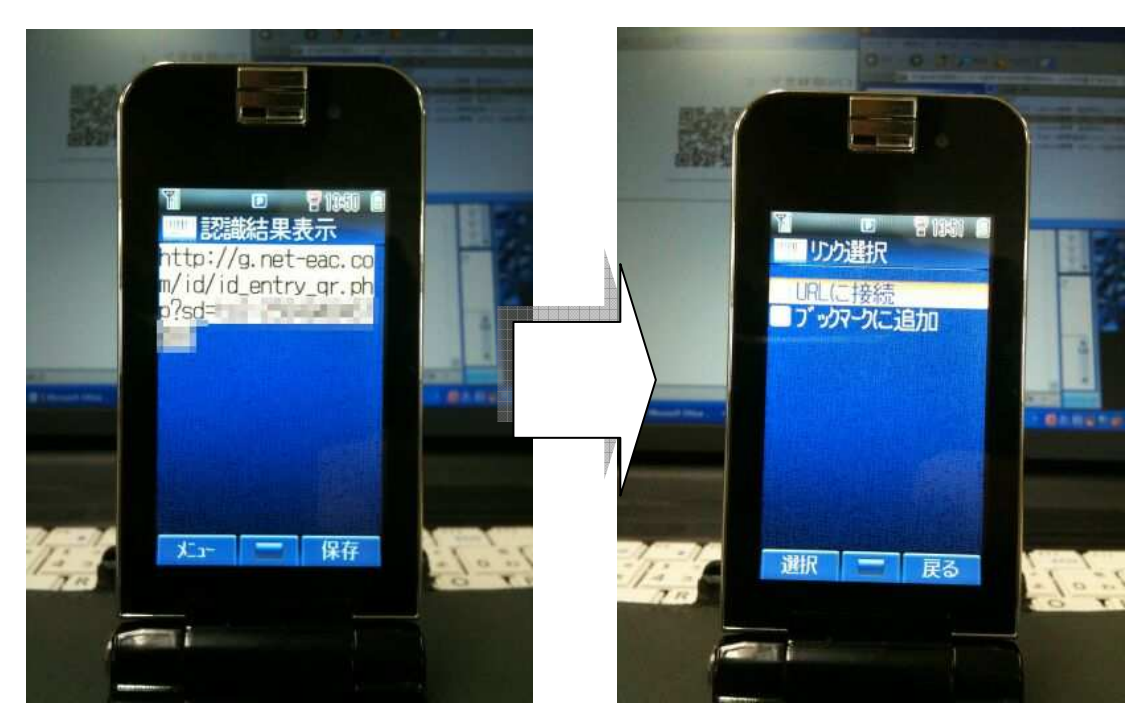

5. 表示されている URL を選択すると以下のメニューが表示されます。

そのまま決定ボタンを押すと、リンク選択メニューが表示されます。 URLに接続 を選択してください。

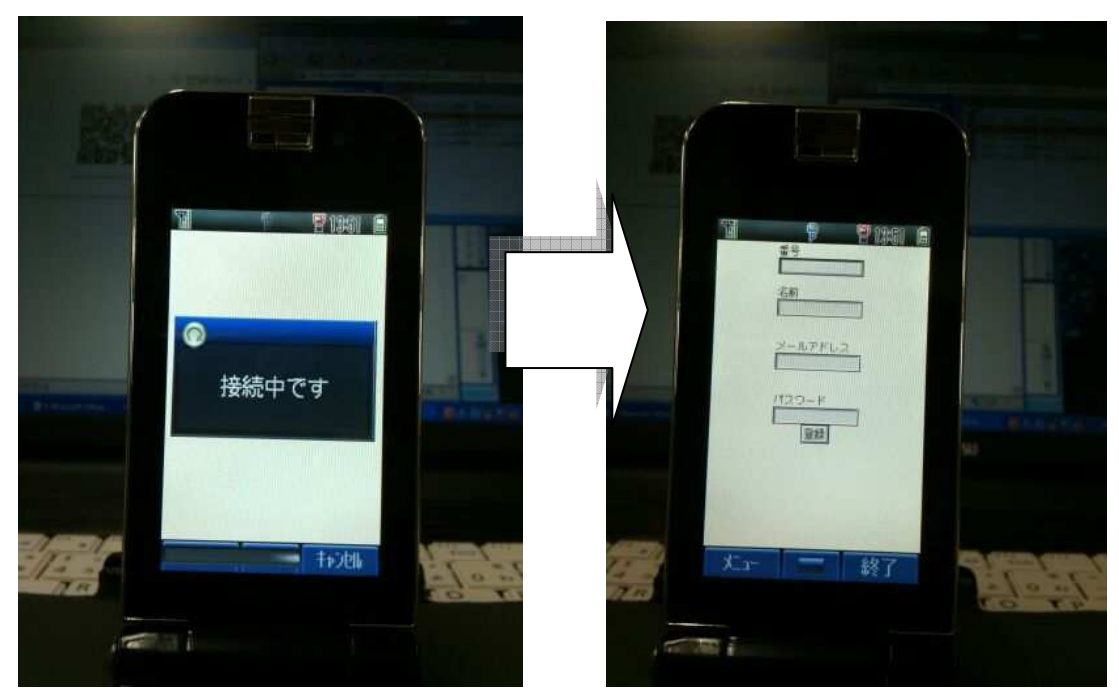

グルリンの携帯電話登録画面に無事到達することができました。

グルリンシステムの携帯電話登録の詳細につきましては、別資料<mark>「携帯の登録までのリフ</mark> <mark>ァレンスマニュアル」</mark>を参照ください。

以上。